# INTRODUCING THE MUSIC SCHOOL'S NEW REGISTRATION SYSTEM!

The Music School of Delaware is proud to announce the launch of our new registration system, accessible through the Programs section of our website. You'll be able to:

View and register for Music School programs quickly and easily Manage your student or family account for the coming year at any time!

# AN OVERVIEW OF THE DESKTOP INTERFACE

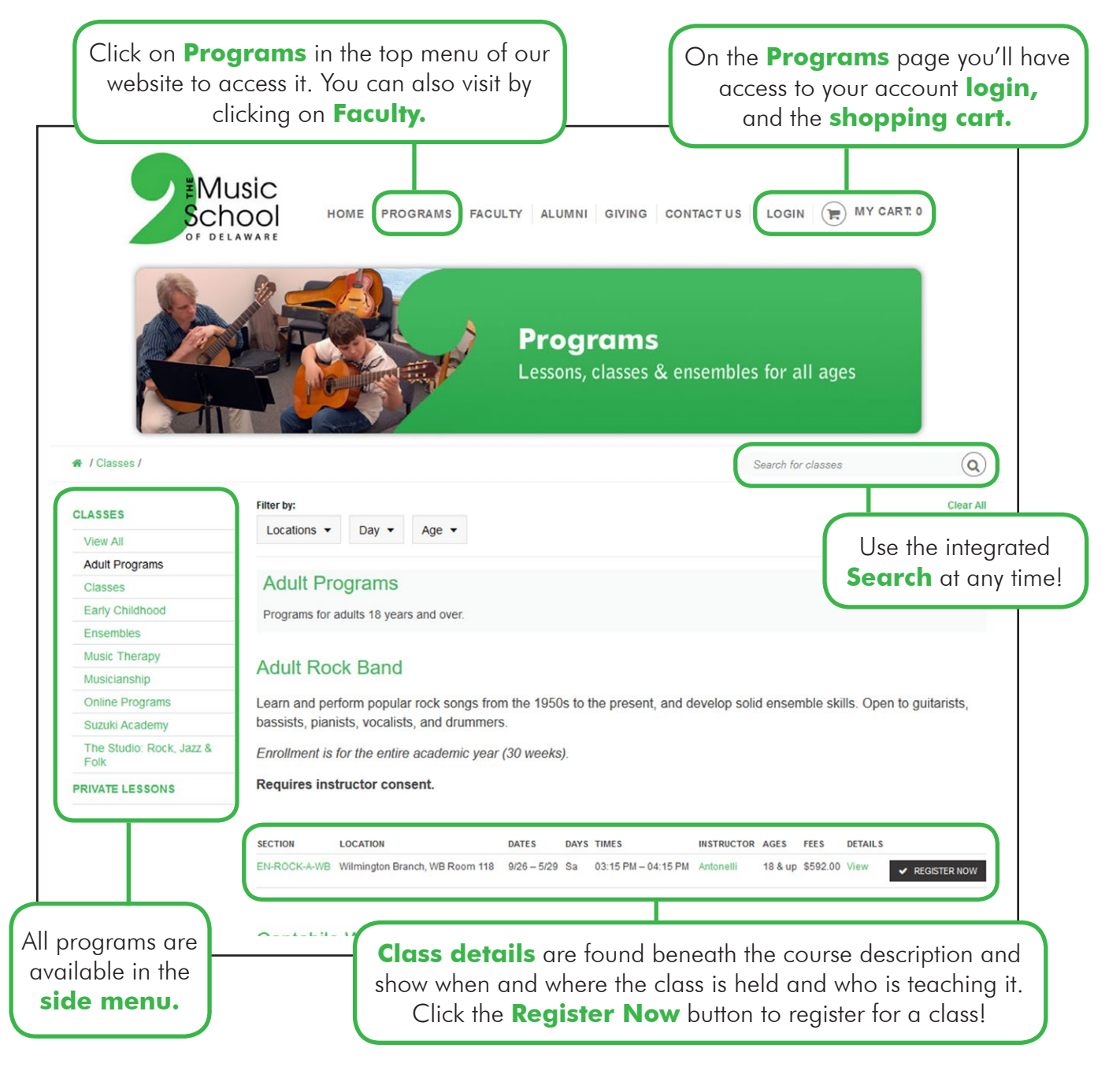

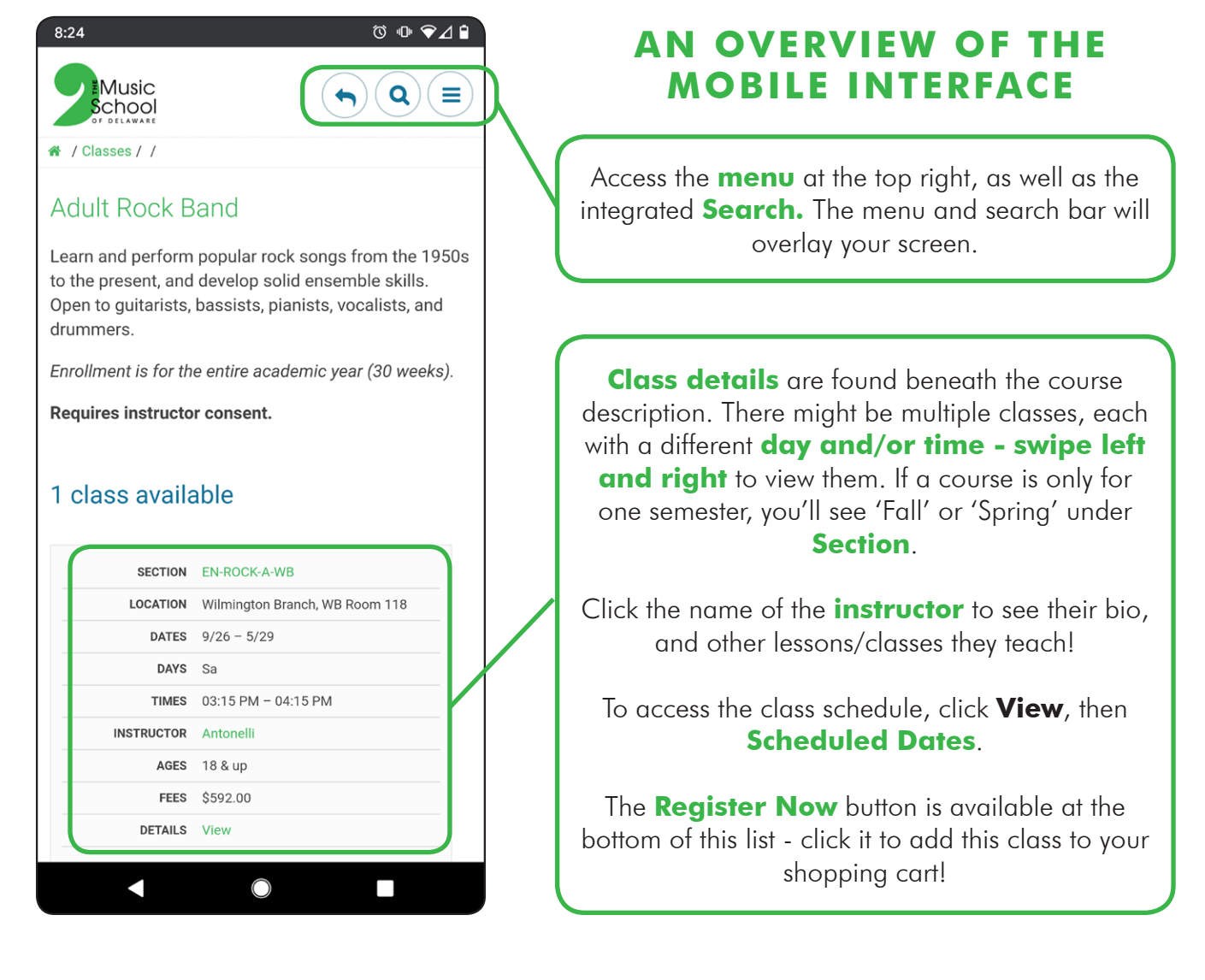

# EASY ACCESS TO ACCOUNT INFORMATION ON BOTH

Once your account is created, access it by clicking your name next to the cart icon on the desktop interface, or by clicking the menu button at top right on the mobile interface. **My Account** lets you add new/edit contact info or add new family members. **My Billing Info** lets you see stored payment methods and current/past invoices. **Documents** lets you upload documents and view the policy documents you reviewed and approved at registration.

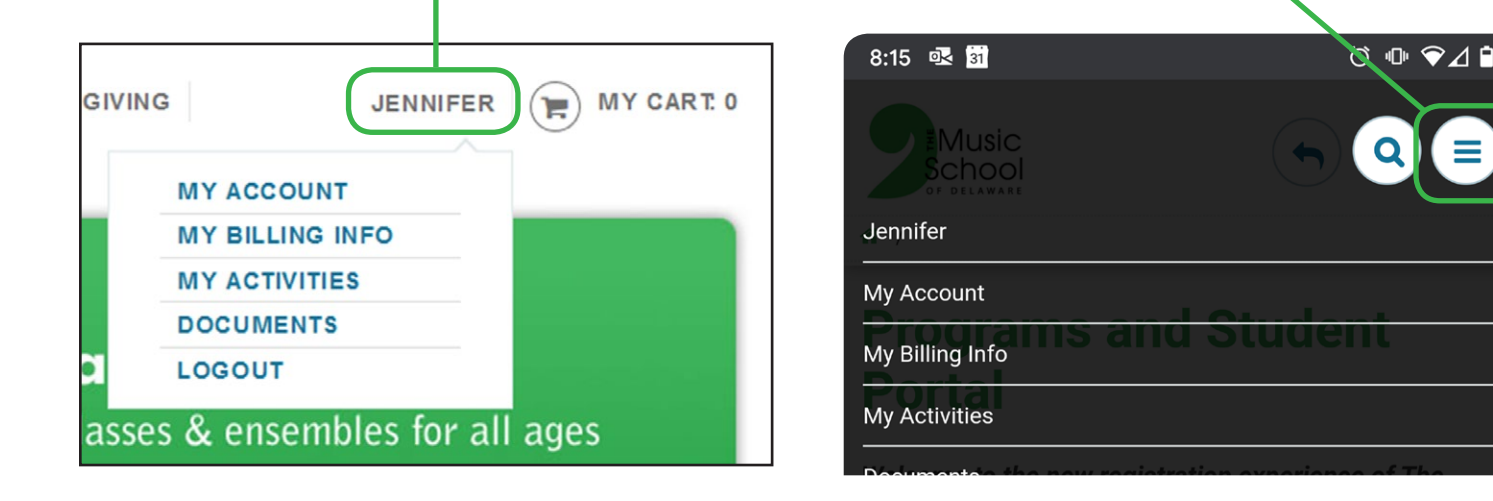

#### WE'VE MADE REGISTRATION EASIER AS WELL

| R | AGES    | FEES     | DETAILS |                |   |
|---|---------|----------|---------|----------------|---|
|   | 18 & up | \$648.00 | View    | ✓ REGISTER NOW | ) |
|   |         |          |         |                | ` |

If you haven't created an account, starting a **Private Lesson** Inquiry, clicking **Register Now** for class registration, or **Login** starts the process. You'll be prompted to login, or **Create An Account.** 

|                                                                                                    | Please login to your account to add this class to your cart.                                                                                       |  |
|----------------------------------------------------------------------------------------------------|----------------------------------------------------------------------------------------------------|--|
| <ul> <li>First, please tell us if you are:</li> <li>1. enrolling in a class yourself (select "I am registering myself").</li> <li>2. a parent/guardian registering a child or children (select "I am a parent registering my child")</li> </ul> | Login                                                                                                    |  |
| Which describes you best? *                                                                                                    |                                                                                                    |  |
| I am a parent registering my child                                                                                                    | Returning Customers                                                                                                    |  |
| Step One: Create Your Account                                                                                                    | Password Forgot your password?                                                                                                    |  |
| Enter Your Name and Contact Information                                                                                                    |                                                                                                    |  |
| Parent/Legal Guardian First Name *                                                                                                    | New Outleman                                                                                                    |  |
| Parent/Legal Guardian Last Name *                                                                                                    | New Customers                                                                                                    |  |
| Primary phone *                                                                                                    | CREATE AN ACCOUNT                                                                                                    |  |
| [Select] V                                                                                                    |                                                                                                    |  |
|                                                                                                    |                                                                                                    |  |
| Create Your Login Info                                                                                                    | When you <b>Create An Account</b> , it asks it<br>you are registering a child, or registering<br>purself. It will then ask for contact/login info. |  |
| Enter a password *                                                                                                    |                                                                                                    |  |
| R                                                                                                    | egistrants                                                                                                    |  |
| Re-enter password *                                                                                                    | hoose who you are enrolling                                                                                                    |  |
|                                                                                                    | Testy, Jennifer                                                                                                    |  |
| Child's First Name *                                                                                                    | ] Testy, Jane                                                                                                    |  |
|                                                                                                    | ] Testy, Ben                                                                                                    |  |
| + ADD ANOTHER CHILD                                                                                                    | Boberson, Bob                                                                                                    |  |
| * Required fields                                                                                                    | ADD NEW FAMILY MEMBER                                                                                                    |  |
|                                                                                                    | CANCEL CONTINUE                                                                                                    |  |
|                                                                                                    |                                                                                                    |  |
| It you're a parent, it will prompt you for the                                                                                                    |                                                                                                    |  |
| ADD ANOTHER CHILD. You'll then fill out                                                                                                    | nce you've created your account, registering                                                                                                    |  |
| full details (including last names) for each                                                                                                    | ontinuing onto payment (or submittina vour                                                                                                    |  |
| child you've entered here.                                                                                                    | vate Lesson inquiry). Future registrations will                                                                                                    |  |
|                                                                                                    | jump directly to this option!                                                                                                    |  |

## **WE'VE STREAMLINED THE PAYMENT PROCESS**

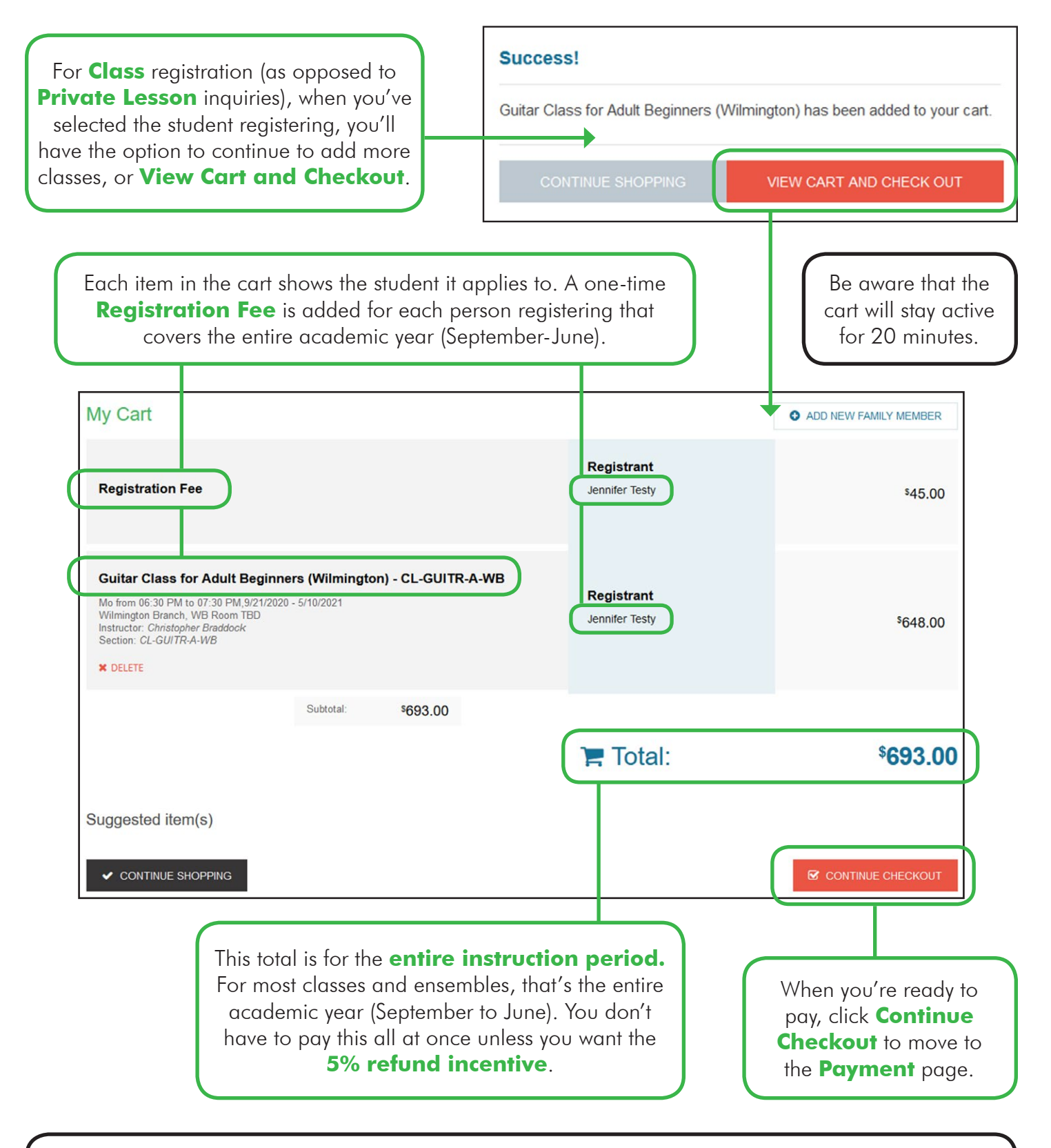

Private Lesson registration works a little differently in the new system. When you click PRIVATE LESSONS in the menu, you'll get an overview of our offerings and locations, and be prompted to Submit Private Lesson Inquiry Form with your instrument/topic, instructor, location, and day/time choices. No payment is taken for an inquiry, but you will be invoiced based on your payment preference once the registration is finalized.

## WITH SIMPLIFIED BILLING FOR EVERYONE

At the payment page, you'll have two options. **Pay in full** and we'll send you a 5% refund on tuition! (Additional material or rental fees will be invoiced to your account and payment due once settled). Pay a deposit and you'll pay only \$30 per class to secure your spot, plus any reg fee(s). # / Payment Summary Pay in full and receive a 5% refund on tuition within 45 days! (Registration, material, and rental fees are exempt from the discount) **Registration Fee** \$45.00 You may also pay a deposit now, and the remainder will be split between monthly payments Jennifer Testy over the term of your instruction. Guitar Class for Adult Beginners -\$648.00 Payment CL-GUITR-A-WB Jennifer Testv Subtotal: \$693.00 STEP 1: Select a Payment Option O Pay in full GODADDY.COM VERIFIED & SECURED Total: \$693.00 Pay a deposit of \$75.00 Future-Scheduled Payments: \$0.00 This transaction is secured using the SHA-2 and [Select a payment method] Amount Due: \$75.00 2048-bit encryption, the strongest encryption on the market Discount code today Apply For this **Pay a deposit** example, Future-Scheduled PROCESS PAYMENT Payments are zero because the payment schedule hasn't been set yet. Once you've paid the deposit, and we've received your registration, the **monthly** payment plan will be generated by the Accounting Once you choose your payment Associate, and you'll have access to it at any time by method, enter details, then click clicking the Invoice number under Billing Info. Process Payment to submit your registration, you're done! Payment Plan Installments: Account Statement Tax Deductible My Invoices Payment # **Due Date** Amount From: 4/10/2020 r t To Jul 10 2020 \$75.00 Deposit Sep 15 2020 \$63.67 07/10/2020 4:32 PM \$648.00 PYMTPLAN 10518600 Oct 15 2020 \$63.67 Nov 15 2020 \$63.67 3 06/25/2020 2:29 PM \$693.00 PYMTPLAN 1046089

In this transitionary period, please allow 10 days for your payment plan to be generated. You'll be notified by email as soon as it's been finalized.

If you would like to leave feedback, or if you experience any issues using the new system, please contact Jennifer Marang, Publications and Technology Manager at **jmarang@musicschoolofdelaware.org**.